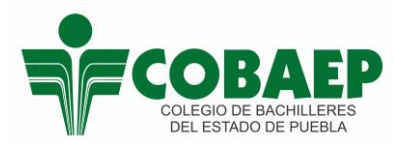

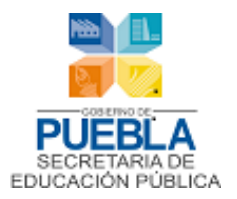

COORDINACIÓN DE TECNOLOGÍAS DE LA INFORMACIÓN

# Sistema de Registro y Control de Becas

Manual de Usuario

Noviembre, 2016. Versión: 1.0

## Índice

| nicio de sesión del sistema | 3 |
|-----------------------------|---|
| Página principal            | 3 |
| Registro de becas           | 4 |
| Avance de captura           | 5 |
| Reportes                    | 5 |
| Cerrar sesión               | 6 |

### Inicio de sesión del sistema

- Ingresar a la siguiente liga:
  - o <u>http://www.cobaep.edu.mx/becas</u>
- Ingresar el nombre de usuario.
- Ingresar la contraseña.
- Dar clic en el botón "Ingresar".

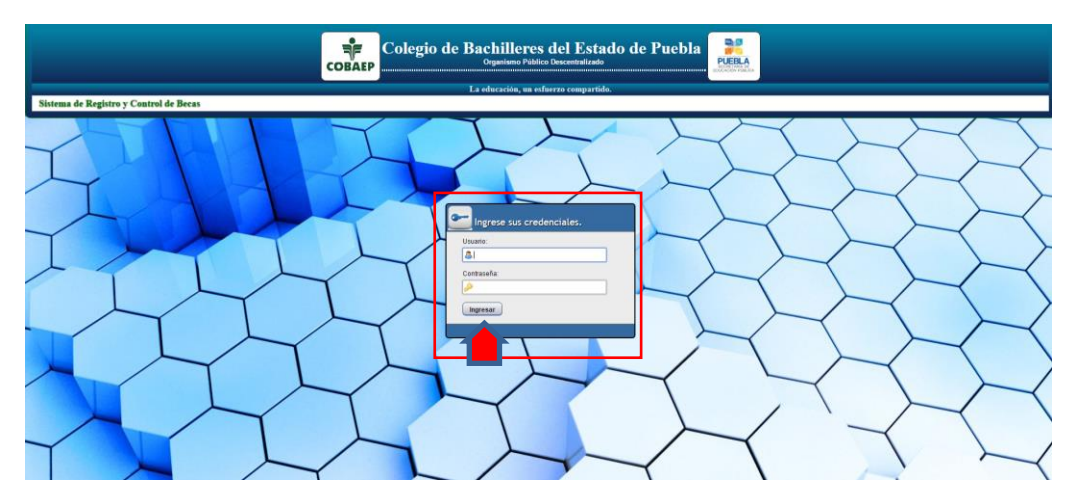

## Página principal

Estructura de la página principal

#### 1. Menú principal:

- a. Estudiantes Beca: Opción para efectuar la captura de los tipos de beca.
  - Sección para elegir los parámetros para la asignación de becas a los estudiantes.

Los parámetros pueden ser los siguientes: Turno, semestre y grupo.

- b. Avance de captura: Opción para concluir el proceso de captura de cada tipo de beca.
- c. Reportes: Opción para seleccionar el tipo de reporte que se desea consultar sobre las becas registradas.
- d. Importar estudiantes becados: Opción para importar los registros de "estudiantes becados" de un periodo anterior al actual.

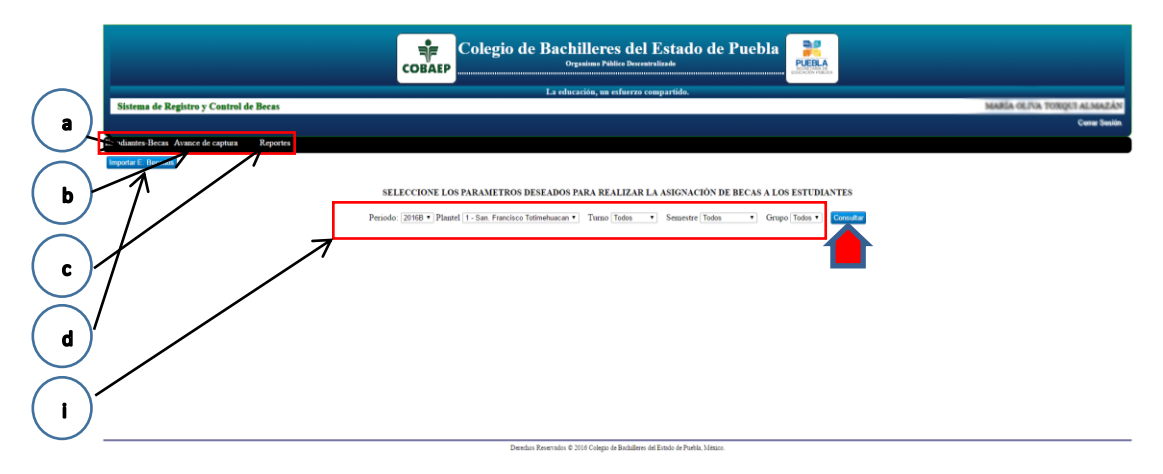

#### Registro de becas

La interfaz de "registro de becas", muestra tanto el listado de los estudiantes inscritos en el plantel como una serie de casillas para registrar los tipos de beca existentes:

- 1. Estudiantes con Beca Prospera.
- 2. Estudiantes con Dispensa COBAEP.
- 3. Estudiantes registrados en Probems.
- 4. Estudiantes rechazados por Probems.
- 5. Estudiantes con Beca Probems.
- 6. Estudiantes Postulados.

#### Selección de Turno, Semestre y Grupo.

El usuario puede filtrar el listado de los estudiantes ya sea por "turno", por "semestre" y por "grupo".

- 1. Lista de los estudiantes inscritos en el plantel.
- 2. Apartado para registrar el tipo de beca que le corresponde a cada estudiante.

El usuario deberá seleccionar la casilla correspondiente al tipo de beca que le corresponda al estudiante y dar clic en el botón de "Guardar".

Nota: Este proceso se debe repetir para cada estudiante de la lista.

Cuando se da clic en el botón "Guardar", al momento de registrar un tipo de beca a un estudiante, el sistema muestra el siguiente mensaje: "Información guardada".

|                                                                                                    |                                                             |                                           |                                                                              |                                      |                                                                                                    | Cole<br>COBAEP                                                                                                    | www.cr                                                                                                    | obaep.edi                                                                                                    | u.mx dic<br>del                      | e:                                                            |       | Aceptar     | u ebla                                                                                      | PUEBLA                                                                          |                                                               |                                                                                                    |        |
|----------------------------------------------------------------------------------------------------|-------------------------------------------------------------|-------------------------------------------|------------------------------------------------------------------------------|--------------------------------------|----------------------------------------------------------------------------------------------------|----------------------------------------------------------------------------------------------------|----------------------------------------------------------------------------------------------------|----------------------------------------------------------------------------------------------------|--------------------------------------|---------------------------------------------------------------|-------|-------------|---------------------------------------------------------------------------------------------|---------------------------------------------------------------------------------|---------------------------------------------------------------|----------------------------------------------------------------------------------------------------|--------|
| Sister                                                                                                    | ma d                                                        | Regist                                    | re y Cei                                                                     | atrol o                              | le Becas                                                                                                    |                                                                                                    |                                                                                                    |                                                                                                    |                                      |                                                               |       | -           |                                                                                             |                                                                                 |                                                               | MARIA OLIVA TONQUI ALMA                                                                                                    | ZÁN    |
| studiante                                                                                                    | es-Bei                                                      | as Avar                                   | ce de cap                                                                    | tura                                 | Reportes                                                                                                    |                                                                                                    |                                                                                                    |                                                                                                    |                                      |                                                               |       |             |                                                                                             |                                                                                 |                                                               | Carra S                                                                                                    | ien on |
| Importar E                                                                                                    | E Beo                                                       | ados                                      |                                                                              |                                      |                                                                                                    |                                                                                                    |                                                                                                    |                                                                                                    |                                      |                                                               |       |             |                                                                                             |                                                                                 |                                                               |                                                                                                    |        |
| Na. Portiali                                                                                                    | . Plase                                                     | d Teres                                   | Second                                                                       | Grape                                | Periodo :<br>Nuntre                                                                                                    | 20168 • Plautel 1 - San                                                                                                    | Francisco Tolir<br>Matricolo                                                                                                    | nehuacan                                                                                                    | • Tu                                 | so (Matutino                                                  | • Sem | estre Ter S | emestre • Orupo                                                                             | Todas • Cons                                                                    | diar<br>Estadiastos Postulad                                  |                                                                                                    |        |
| 1 20160                                                                                                    | 1                                                           | м                                         | T.                                                                           | A                                    | ANDRADE ADURAR OUNDALLIPE                                                                                                    | AAADIRINETAPENEDAJ                                                                                                    | 1/2014B0007                                                                                                    |                                                                                                    |                                      |                                                               |       |             | - 10                                                                                        |                                                                                 |                                                               | Guardar                                                                                                    |        |
| 2 20168                                                                                                    |                                                             | M                                         | 3                                                                            | A.                                   | ANDA SADVENDER BREAD                                                                                                    | AARDINET TERLITIKAA                                                                                                    | 1/201680284                                                                                                    | Topila                                                                                                    | м                                    |                                                               |       | 8           |                                                                                             |                                                                                 |                                                               | Gaurdar                                                                                                    |        |
| 3 201.00                                                                                                    | 1 1                                                         | м                                         | <u>k</u> )                                                                   | A                                    | ASCENCION BRITEÑO JOSSELA                                                                                                    | ADDRESSORT                                                                                                    | 1/201480295                                                                                                    | Regular.                                                                                                    | м                                    | 63                                                            |       |             |                                                                                             |                                                                                 |                                                               |                                                                                                    |        |
| 4 20169                                                                                                    |                                                             | м                                         | 10                                                                           |                                      |                                                                                                    |                                                                                                    |                                                                                                    |                                                                                                    |                                      | - 100                                                         | ×     | 10          | 101                                                                                         | - 68                                                                            | 10                                                            | Guarder                                                                                                    |        |
| 5 21168                                                                                                    |                                                             |                                           |                                                                              | Α.                                   | MERINABE GARCIA VERETARIANI                                                                                                    | BROWING INPLEMENT                                                                                                    | 1201480623                                                                                                    | Inegular                                                                                                    | ¥.                                   | 8                                                             |       | 8           |                                                                                             | 8                                                                               |                                                               | Dumdar<br>Charefar                                                                                                    |        |
|                                                                                                    |                                                             | 34                                        | 1                                                                            | A                                    | REPOARE GARCIA VERETANDADI<br>REAS VADURE DADADI BEDDA                                                                                                    | BROVISION TOPLEBAL                                                                                                    | 1201480625                                                                                                    | inegular<br>Irregular                                                                                        | F<br>F                               | 0                                                             | 8     | 8           | 0<br>0<br>2                                                                                 | 0                                                                               | 8                                                             | Coundar<br>Coundar<br>Guardar                                                                                                    |        |
| 6 20160                                                                                                    |                                                             | M<br>M                                    | 3<br>4                                                                       | A                                    | REPORT AND A VERY AND AN AND A VERY AND AND A VERY AND A VERY AND | BROVISIES SEPARAT                                                                                                    | 1/2014B0025<br>1/2014B0011<br>1/2014B0040                                                                                                    | lingular<br>lingular<br>Regular                                                                              | F<br>F<br>M                          |                                                               |       | 8<br>0      | 0<br>8<br>0                                                                                 | 8<br>00<br>00<br>00<br>00<br>00<br>00<br>00<br>00<br>00<br>00<br>00<br>00<br>00 |                                                               |                                                                                                    |        |
| # 2016B                                                                                                    |                                                             | M<br>M<br>M                               | 8                                                                            | A<br>A<br>A                          | BERGARE GARCIA VERETARCIANI<br>Rean Valipore Jalmen Berdina<br>Campor Metfore Back, Infer<br>Carranga Repterata Jorge Alberto                                                                                                    | RECYCLINE THE REPLACE<br>RATION COMPLEXAL<br>CAMERICAN INFORMATION<br>CAMERICAN INFORMATION                                                                                     | 1:00486025<br>1:201486011<br>1:201486040<br>1:201486017                                                                                            | lnegslør<br>Imegslør<br>Engslør<br>Lnegslør                                                                  | F<br>F<br>M<br>M                     | 0                                                             |       |             | 0<br>×                                                                                      |                                                                                 | 8<br>0<br>0                                                   |                                                                                                    |        |
| 6 2016B<br>7 2016B<br>8 2016B                                                                                                    |                                                             | M<br>M<br>M<br>M                          | 3<br>1<br>1<br>1                                                             | A<br>A<br>A<br>A                     | REPORT CARCIA VERESARICANI<br>REAS VARUERE INDUS REDOLA<br>CARDON RESIDE SANS, INVER<br>CARNOLO, REVIERA XONDE ALREPTO<br>CARVENTE OLEVARA CURLOS EDUARDO                                                                                                    | BEOVISHI SAPLARAAA<br>BASTRI INMERIZZAA<br>CAARINASHIPLARAAA<br>CAARINASHIPLARAAA<br>CAARINASHIPLARAAA                                                                          | 1201480623<br>1201480611<br>1201480640<br>1201480617<br>1201480605                                                                                 | Inegular<br>Inegular<br>Esquilar<br>Inegular<br>Regular                                                      | F<br>F<br>M<br>M<br>M                | 8<br>0<br>0<br>0<br>0<br>0<br>0<br>0<br>0<br>0<br>0<br>0<br>0 |       |             |                                                                                             |                                                                                 | 8<br>0<br>0<br>0<br>0<br>0<br>0<br>0<br>0<br>0<br>0<br>0<br>0 | Caastar<br>Caastar<br>Gaastar<br>Gaastar<br>Caastar                                                                                                    |        |
| <ul> <li>8 2016B</li> <li>7 2016B</li> <li>8 2016B</li> <li>9 2016B</li> </ul>                                                       |                                                             | M<br>M<br>M<br>M<br>M                     | 3<br>4<br>3<br>4<br>4                                                        | A<br>A<br>A<br>A<br>A                | NERSIARE GARCIA VERETIANDUNE<br>BLAS VIADIORE JAADUN MEDIDIA<br>CANDON METIDIA KANSI JUMIRE<br>CARRINDA AEDITERIA XINOE ALBERTO<br>CARRINDA KENTERIA XUNIE ALBERTO<br>CARRINTE OLEVARA CULLOR EDCIADO<br>CLARA XIMU ALEXADRA ZUNTRET                                                                                                    | BECVISION TOPOLEELAS<br>EASTERISONEEPLZAA<br>CAMPENDERBELEELAS<br>CARDINORIBELEELAS<br>CARDINORIBELEELAS<br>CARDINORIBELEELAS                                                   | 1 201480825<br>8 201480811<br>8 201480840<br>8 201480847<br>8 201480825<br>8 201480825                                                             | Inegular<br>Inegular<br>Engular<br>Inegular<br>Regular                                                       | F<br>F<br>M<br>M<br>M                | 8<br>0<br>0<br>0<br>0                                         |       |             | 8<br>8<br>8<br>8<br>8<br>8<br>8<br>8<br>8<br>8<br>8<br>8<br>8<br>8<br>8<br>8<br>8<br>8<br>8 |                                                                                 |                                                               | Example Example Exampl                                                                                                    |        |
| <ul> <li>8 20160</li> <li>7 20160</li> <li>8 20160</li> <li>9 20160</li> <li>10 20160</li> </ul>                                     |                                                             | M<br>M<br>M<br>M<br>M<br>M                | 8<br>- 4<br>- 5<br>- 6<br>- 6<br>- 6<br>- 6<br>- 6                           | A<br>A<br>A<br>A<br>A<br>A           | NERVAR GARTA VERTARICAN<br>REAR VARIORE JARDIN BERIDA<br>CAMPONE ENTERIA JOROF ALERTIO<br>CARRANZA REVIERA JOROF ALERTIO<br>CARRANZA REVIEWA AUROR BUIARDO<br>CLARA JUNA ALENTRA ZUTURI<br>CLARA JUNA ALENTRA ZUTURI<br>CONTRERAR RANON JARD                                                                                                    | ВОЛОНИ ЗАРАВИЛА<br>ВОЛИЗИМИРЦИЗА<br>САМИНИСТИКИРЦИЗА<br>САМИНИСТИРЦИЗА<br>САСИНИСТИРЦИЗА<br>САСИНИСТИРЦИЗА<br>САСИНИСТИРЦИЗА<br>СОСОНИТИРИЗАЦАМ<br>СОБОХОСТИРИЗАЦА              | 1 201480423<br>1 201480440<br>1 201480440<br>1 201480440<br>1 201480407<br>1 201480402<br>1 201480402<br>1 201480403                               | Inegalar<br>Imegalar<br>Engalar<br>Engalar<br>Regular<br>Engalar                                             | F<br>F<br>M<br>M<br>M<br>F<br>M      |                                                               |       |             |                                                                                             |                                                                                 |                                                               | Case<br>Case<br>Case<br>Case<br>Case<br>Case<br>Case<br>Case                                                                                                    |        |
| 6 20160<br>7 20160<br>8 20160<br>9 20160<br>10 20160<br>11 20160                                                                     | 8 3<br>8 4<br>1 1<br>8 3<br>9 1<br>8 1<br>8 1<br>8 1<br>8 1 | M<br>M<br>M<br>M<br>M<br>M<br>M           | 8                                                                            | A<br>A<br>A<br>A<br>A<br>A<br>A      | NEEKANG GARGA VIEETANILISI<br>BLAS YAADDE JAADN BEDDA<br>CAARDIS JACTER JAADN BEDDA<br>CARRINGS BETERAS JOHOG ALBERTO<br>CARRINGS BUTERAS JOHOG ALBERTO<br>CARRINGS BUTERAS JOHOG ALBERTO<br>CARRINGS BUSA JALDORBA, DORDATIO<br>CORRINA SEARCH BADD<br>CORRINA SEARCH BUDE                                                                                                    | BROYISHII YAPLARAAN<br>BROYISHII YAPLARAAN<br>CAMITYO CHERGOLAAN<br>CAMITYO CHERGOLAAN<br>CAMITYO CHERGOLAAN<br>CAMITYO CHERGOLAAN<br>CAMITYO CHERGOLAAN<br>COMMUNICI YAPLANA   | 1 201480423<br>1 201480401<br>1 201480440<br>1 201480407<br>1 201480402<br>1 201480402<br>1 201480402<br>1 201480402                               | loogida<br>loogida<br>Regida<br>Loogida<br>Regida<br>Regida<br>Regida<br>Regida                              | F<br>M<br>M<br>M<br>F<br>M<br>F      |                                                               |       |             |                                                                                             |                                                                                 |                                                               | Course<br>Course<br>Co |        |
| <ul> <li>8 20148</li> <li>7 20148</li> <li>8 20148</li> <li>9 20148</li> <li>10 20148</li> <li>11 20148</li> <li>12 20148</li> </ul> |                                                             | M<br>M<br>M<br>M<br>M<br>M<br>M<br>M<br>M | 8<br>8<br>8<br>8<br>8<br>8<br>8<br>8<br>8<br>8<br>8<br>8<br>8<br>8<br>8<br>8 | A<br>A<br>A<br>A<br>A<br>A<br>A<br>A | NERVISI GARCA VERTINICASI<br>ELAS VOLTOS VERTINICASI<br>CARINO INF. TELEVISIO<br>CARINO INF. TELEVISIO<br>CARINO INF. ELEVISIO<br>CARINO INF. ELEVISIONI AD ANTONIO<br>CARINO INF. ALEXANDRA DAVISIO<br>CONTRENA INF. ELANIRI INF.<br>CONTRENA INF. ELANIRI INF.<br>CONTRENA INF. ELANIRI INF.<br>CONTRENA INF. ELANIRI INF.<br>CONTRENA INF. ELANIRI INF.<br>CONTRENA INF. ELANIRI INF.<br>CONTRENA INF. ELANIRI INF.<br>CONTRENA INF. ELANIRI INF. ELANISI                                                                                                    | BROYISHII YAPLARRAN<br>BROYISHII YAPLARRAN<br>CAMITYO CHERADA<br>CAMITYO CHERADA<br>CAMITYO CHERADA<br>CAMITYO CHERADA<br>COMMUNICIPALITA<br>COMMUNICIPALITA<br>COMMUNICIPALITA | 1 201680625<br>1 201680640<br>1 201680640<br>1 201680647<br>8 201680605<br>1 201680602<br>1 201680605<br>1 201680605<br>1 201680642<br>1 201680643 | longslar<br>Inngslar<br>Engslar<br>Engslar<br>Engslar<br>Engslar<br>Engslar<br>Engslar<br>Engslar<br>Engslar | F<br>M<br>M<br>F<br>M<br>F<br>M<br>N |                                                               |       |             |                                                                                             |                                                                                 |                                                               | Control<br>Control<br>Control<br>Control<br>Control<br>Control<br>Control<br>Control<br>Control<br>Control                                                                                                    |        |

#### Avance de captura

Mediante esta opción el usuario puede concluir el proceso de captura para cada tipo de beca existente. Para esto, tendrá que dar clic en el botón de "Terminar".

|                                              | Colegio de Bachilleres del Estado de Puebla                                                                                                    |                            |
|----------------------------------------------|----------------------------------------------------------------------------------------------------|----------------------------|
|                                              | La educación, un esfaerzo compartido.                                                                                                    |                            |
| Sistema de Registro y Control de Becas       |                                                                                                    | MARÍA OLIVA TOXQUI ALMAZÁN |
|                                              |                                                                                                    | Cemar Sesión               |
| Estudiantes-Becas Avance de captura Reportes |                                                                                                    |                            |
|                                              |                                                                                                    |                            |
|                                              | REGISTRE EL TERMINO DE CAPTURA DE LAS BECAS ACTIVAS PARA EL PLAYTEL: SAN. FRANCISCO TOTIMEHUACAN<br>Breavent Constantino de la constantino de la constantino d |                            |
|                                              | Darachos Basevolos & MIA Colonio da Babilitario da Estado da Evaldo da Evaldo Maximo.                                                                                                    |                            |

#### Reportes

Mediante esta opción el usuario puede seleccionar, dentro de una lista, el tipo de reporte que desea visualizar.

Los reportes disponibles son:

- 1. Reporte por plantel, por estudiante, por sexo.
- 2. Reporte por plantel, por estudiante, por semestre.
- 3. Reporte por plantel, por estudiante, por tipo de beca.
- 4. Reporte por plantel, por estudiante, por edad.
- 5. Reporte por plantel, por estudiante, por tipo de beca, por sexo.
- 6. Reporte por plantel, por estudiante, por tipo de beca, por semestre.
- 7. Reporte por plantel, por estudiante, por tipo de beca, por edad.
- 8. Reporte por plantel, por promedios de estudiantes becados.
- 9. Reporte por plantel, por promedios de estudiantes becados, por sexo.
- 10. Reporte por plantel, por promedios de estudiantes becados, por sexo, por tipo de beca.

- 11. Reporte por plantel, por estudiante, por turno.
- 12. Reporte por plantel, por estudiante, por turno, por tipo de beca.

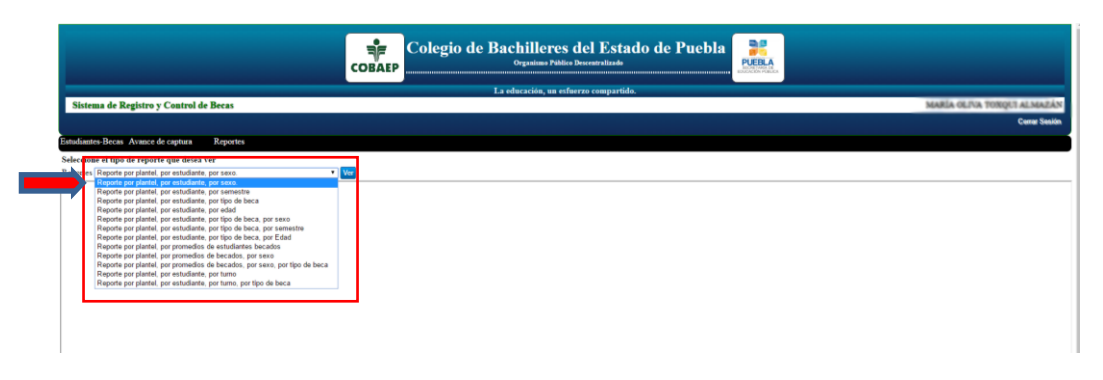

Cuando el usuario selecciona algún tipo de reporte, se mostrará el resumen de la información en un tabla, y enseguida el gráfico de la información.

|                        |                   |                  |                                                                | СОВА                            | EP Cole                    | gio            | de Ba                          | chiller<br>Organisme P                | es del                                   | Estado                                       | de Pu                              | ebla                      | PUEBLA |   |                         |                   |           |         |          |
|------------------------|-------------------|------------------|----------------------------------------------------------------|---------------------------------|----------------------------|----------------|--------------------------------|---------------------------------------|------------------------------------------|----------------------------------------------|------------------------------------|---------------------------|--------|---|-------------------------|-------------------|-----------|---------|----------|
| -                      |                   |                  |                                                                |                                 |                            |                | Inc                            | educación, u                          | esfaerzo co                              | ompartido.                                   |                                    |                           |        |   |                         |                   |           |         |          |
| Sister                 | ma d              | e Re             | gistro y Control de Becas                                      |                                 |                            |                |                                |                                       |                                          |                                              |                                    |                           |        |   |                         | MARÍA             | JEPIA TON | QUT ALS | MAZAN    |
|                        |                   |                  |                                                                |                                 |                            |                |                                |                                       |                                          |                                              |                                    |                           |        |   |                         |                   |           | Cast    | ar Sesan |
| Estudiante             | es-Be             | cas /            | Avance de capitara Reportes                                    |                                 |                            |                |                                |                                       |                                          |                                              |                                    |                           |        |   |                         |                   |           |         |          |
| Seleccion<br>Reportes  | Repo              | tipe d<br>ate po | e reporte que desea ver<br>r plantel, por estudiante, por sexo | • We                            |                            |                |                                |                                       |                                          |                                              |                                    |                           |        |   |                         |                   |           |         |          |
|                        |                   |                  |                                                                |                                 | Periodo 2                  | Sele<br>0168 • | ccione los pa<br>Plantel 1 -   | arametros de<br>San Francisco         | seados para<br>Totinehuaca               | n • Sexo. Mass                               | sulta<br>suino • G                 | orsaltar                  | 000000 |   |                         |                   |           |         |          |
|                        |                   |                  |                                                                | REPO                            | DRTE DE ES                 | TUDL           | ANTES BE                       | ECADOS P                              | OR PLAN                                  | TEL, POR ES                                  | TUDIAN                             | TE, POR S                 | EXO    |   |                         |                   |           |         |          |
| No. Per                | tinda I           | Plante           | t Noabee                                                       | CL329                           | Matricela                  | Sea            | Estudiantes<br>con<br>Prospera | Estudiantes<br>cos dispensa<br>COBAEP | Estudiantes<br>Registrados<br>en Probens | Estudiantes<br>s rechazados por<br>s Probems | Estudiante<br>con beca<br>Probents | Estadiantes<br>Pentalador |        |   |                         |                   |           |         |          |
| 1 203                  | 16B               | 1                | ANZA SANCHEZ BRYAN                                             | AASBOOSTINPLINEAA               | 1/2016B0254                | м              |                                |                                       |                                          |                                              |                                    |                           |        |   |                         |                   |           |         |          |
| 2 20                   | 16B               | 1                | ASCENCION BRITEÑO JOSHUA                                       | AEB01106298PLSRSB1              | 1/2016B0295                | М              |                                | - 96                                  |                                          |                                              |                                    |                           |        |   |                         |                   |           |         |          |
| 3 20                   | 16B               | 1                | CAMPOS MUÑOZ MAUL JAVIER                                       | CAMEDINHEPLMELAJ                | 1/2016B0040                | М              |                                |                                       |                                          |                                              | 10                                 |                           |        |   |                         |                   |           |         |          |
| 4 203                  | 16B               | 1                | CANSECO BALDERAS JOSE CARLOS                                   | CABCHOULSERAL                   | 1/2015B0004                | М              |                                |                                       | 8                                        |                                              |                                    |                           |        |   |                         |                   |           |         |          |
| 5 201                  | 168               | 1                | CARRANZA RENTERIA ROBGE<br>ALBERTO                             | CARDININGPLENRAS                | 1/201680017                | м              |                                |                                       |                                          |                                              |                                    | 1                         |        |   |                         |                   |           |         |          |
| 6 20                   | 16B               | 1                | CARVENTE GUEVARA CARLOS<br>EDUARDO                             | CAGCOULUMPLEVRAL                | 1/2016B0026                | м              | 8                              | 2                                     |                                          |                                              |                                    |                           |        |   |                         |                   |           |         |          |
| 7 20                   | 16B               | 1                | CANTELLO RIVERA RUAN BABLO                                     | CARDOOHLINEHSVYGAR              | 1/2016A0005                | М              |                                |                                       |                                          | 20                                           |                                    |                           |        |   |                         |                   |           |         |          |
| 8 20                   | 16B               | 1                | CORDERO FLORES ISMAEL<br>ALFONSO                               | CORDONISEPLELLIP                | 1/2015B0005                | М              |                                |                                       |                                          |                                              | 8                                  |                           |        |   |                         |                   |           |         |          |
| Estimbiorites flocadas | 10<br>8<br>4<br>2 |                  |                                                                | Alberta di Unite<br>Pando (1999 | Ratts EcaDo<br>Rate 1 - La | s POR PL       | NATEL, POR ES                  | TUD JANTZ, POI                        | 1220                                     |                                              |                                    |                           |        | 2 | eciodo Planof<br>016B 1 | Sean Total<br>M S |           |         |          |

Nota: Este procedimiento se repite cada vez que el usuario selecciona otro tipo de reporte.

#### Cerrar sesión

Es importante que el usuario cierre la sesión dentro del sistema, al concluir dicha labor. Para tal caso, deberá de dar clic en el texto ubicado en la parte superior derecha de la pantalla que dice "cerrar sesión".

|                                                         | Colegio de              | e Bachilleres del Estado de Puebla<br>Organismo Público Descentralizado | PUEBLA |                                    |
|---------------------------------------------------------|-------------------------|-------------------------------------------------------------------------|--------|------------------------------------|
| Eleterne de Bardetre e Control de Basse                 |                         | La educación, un esfuerzo compartido.                                   |        | seatile of the Toppert at sea time |
| Sistema de Registro y Control de Becas                  |                         |                                                                         |        | Cerner Soulian                     |
| studiantes-Becas Avance de captura Reportes             |                         |                                                                         |        |                                    |
| eleccione el tipo de reporte que desea ver              |                         |                                                                         |        |                                    |
| teportes Reporte por plantel, por estudiante, por sexo. | <ul> <li>Ver</li> </ul> |                                                                         |        |                                    |